#### Lanciare il file di installazione di VPN Access Manager, quindi fare click su Next >

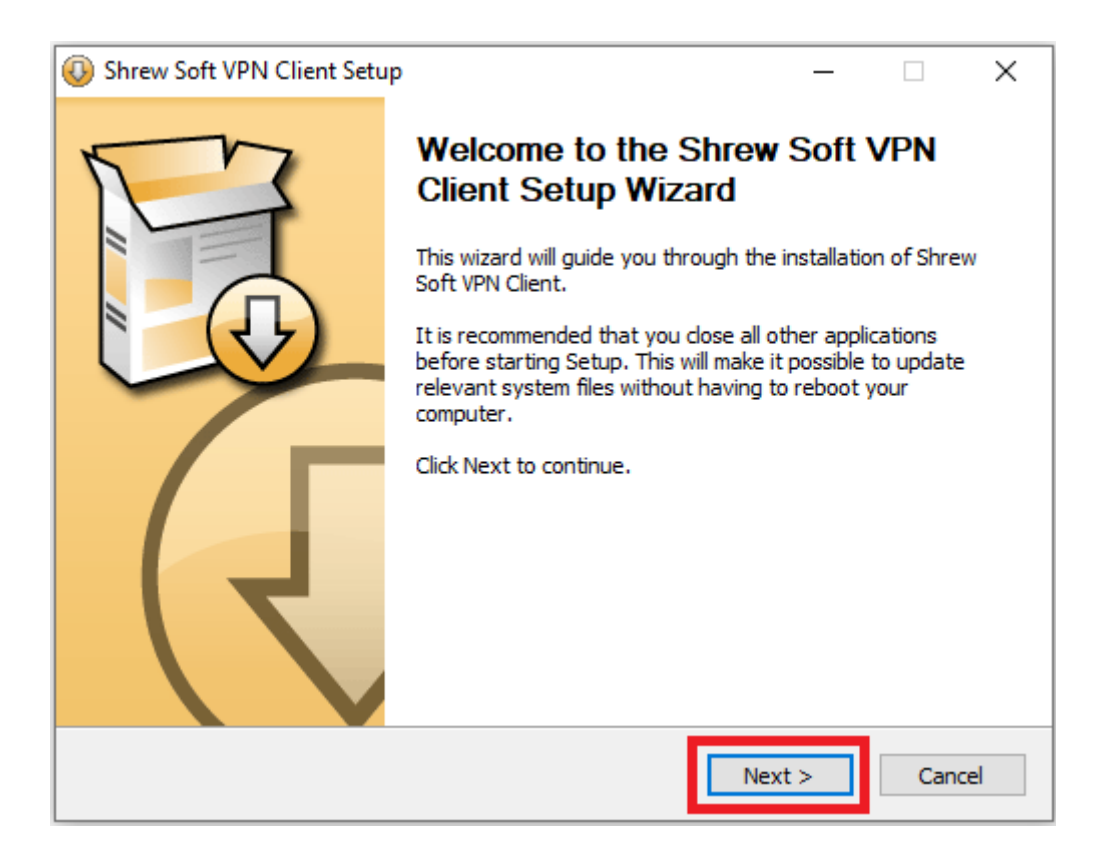

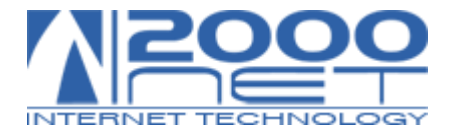

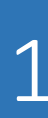

#### Scegliere "Standard Edition", quindi fare click su Next >

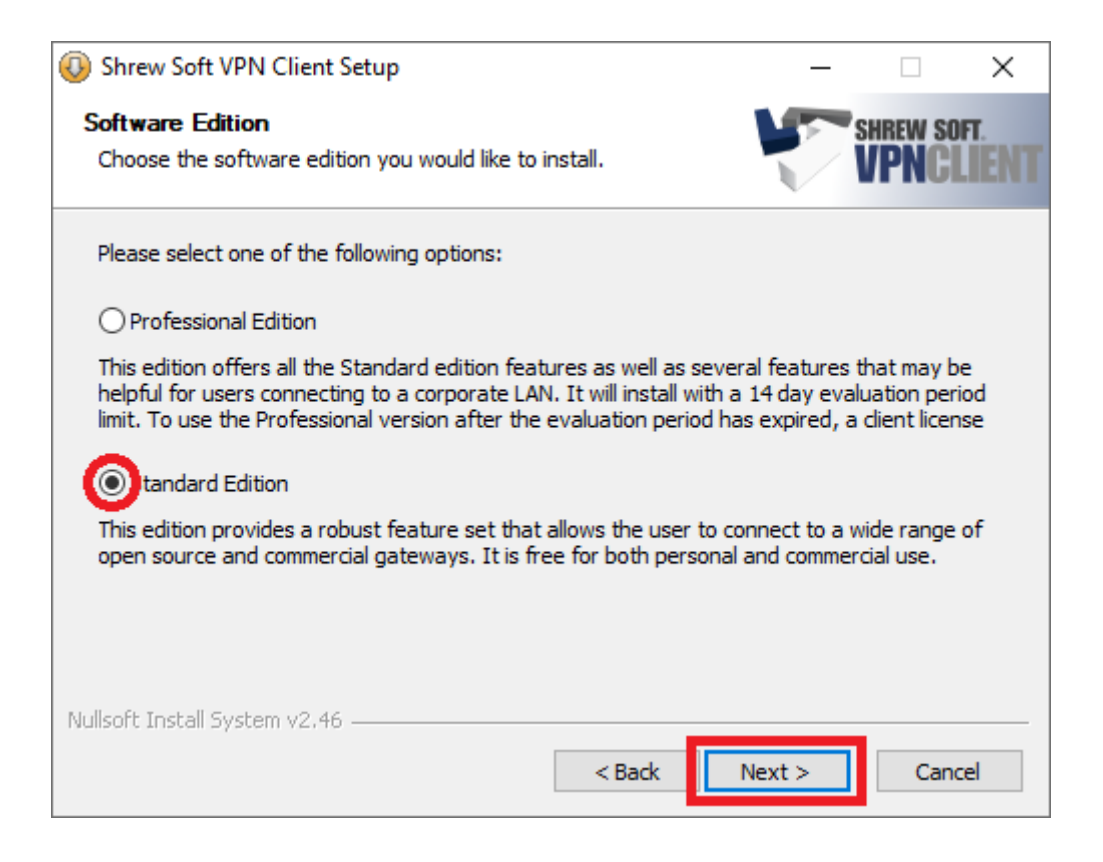

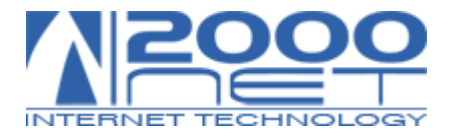

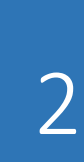

## Fare click su I Agree

| Oshrew Soft VPN Client Setup                                                                                        | _              |           | ×   |
|----------------------------------------------------------------------------------------------------|----------------|-----------|-----|
| License Agreement                                                                                                   | s s            | HREW SOF  | r.  |
| Please review the license terms before installing Shrew Soft VPN<br>Client.                                         | 1              | PNCL      | ENT |
| Press Page Down to see the rest of the agreement.                                                                   |                |           |     |
| Copyright (c) 2006-2013 Shrew Soft Inc. ( <u>www.shrew.net</u> )<br>All rights reserved.                            |                |           | ^   |
| SHREW SOFT VPN CLIENT<br>STANDARD EDITION<br>SOFTWARE LICENSE AGREEMENT                                             |                |           |     |
| Redistribution in binary form is permitted for both personal and com<br>that the following conditions are met:      | mercial use p  | provided  |     |
| 1) Modification or removal of any portion of this software package p                                                | prior to redis | tribution | ~   |
| If you accept the terms of the agreement, click I Agree to continue.<br>agreement to install Shrew Soft VPN Client. | You must ac    | cept the  |     |
| Nullsoft Install System v2.46                                                                                       |                |           |     |
| < Back I                                                                                                    | Agree          | Cance     | 9   |

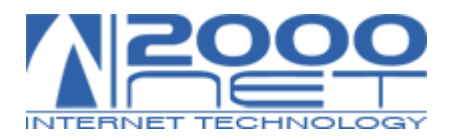

## Senza variare alcuna selezione, fare click su Next >

| O Shrew Soft VPN Client Setup                                   | p                                                                                                    | – 🗆 X                                                                             |
|-----------------------------------------------------------------|----------------------------------------------------------------------------------------------------|-----------------------------------------------------------------------------------|
| Choose Components<br>Choose which features of Shree<br>install. | w Soft VPN Client you want to                                                                                                    | SHREW SOFT.<br>VPNCLIENT                                                          |
| Check the components you wa<br>install. Click Next to continue. | nt to install and uncheck the comp                                                                                                    | onents you don't want to                                                          |
| Select components to install:                                   | <ul> <li>Auto Remove</li> <li>Program Files</li> <li>Network Drivers</li> <li>IKE/IPsec Services</li> <li>Start Menu Shortcuts</li> <li>Desktop Shortcuts</li> </ul> | Description<br>Position your mouse<br>over a component to<br>see its description, |
| Space required: 12.8MB                                          |                                                                                                    |                                                                                   |
| Nullsoft Install System v2,46                                   | < Back                                                                                                    | Next > Cancel                                                                     |

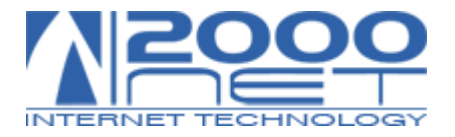

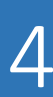

# Senza variare il percorso preimpostato, fare click su Next >

| O Shrew Soft VPN Client Setup                                                                                                    | -          | _       |             | ×          |
|----------------------------------------------------------------------------------------------------|------------|---------|-------------|------------|
| Choose Install Location<br>Choose the folder in which to install Shrew Soft VPN Client.                                                    | Y          | SH      | REW SOF     | T.<br>IENT |
| Setup will install Shrew Soft VPN Client in the following folder. To in<br>click Browse and select another folder. Click Next to continue. | stall in a | differe | ent folder, | ,          |
| Destination Folder<br>C:\Program Files\ShrewSoft\VPN Client                                                                                |            | Brows   | e           |            |
| Space required: 12.8MB<br>Space available: 161.6GB                                                                                         |            |         |             |            |
| Nullsoft Install System v2,46                                                                                                    | Next >     |         | Cance       | el         |

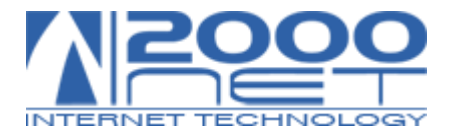

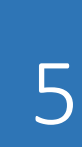

### Per completare l'installazione, quindi fare click su Finish >

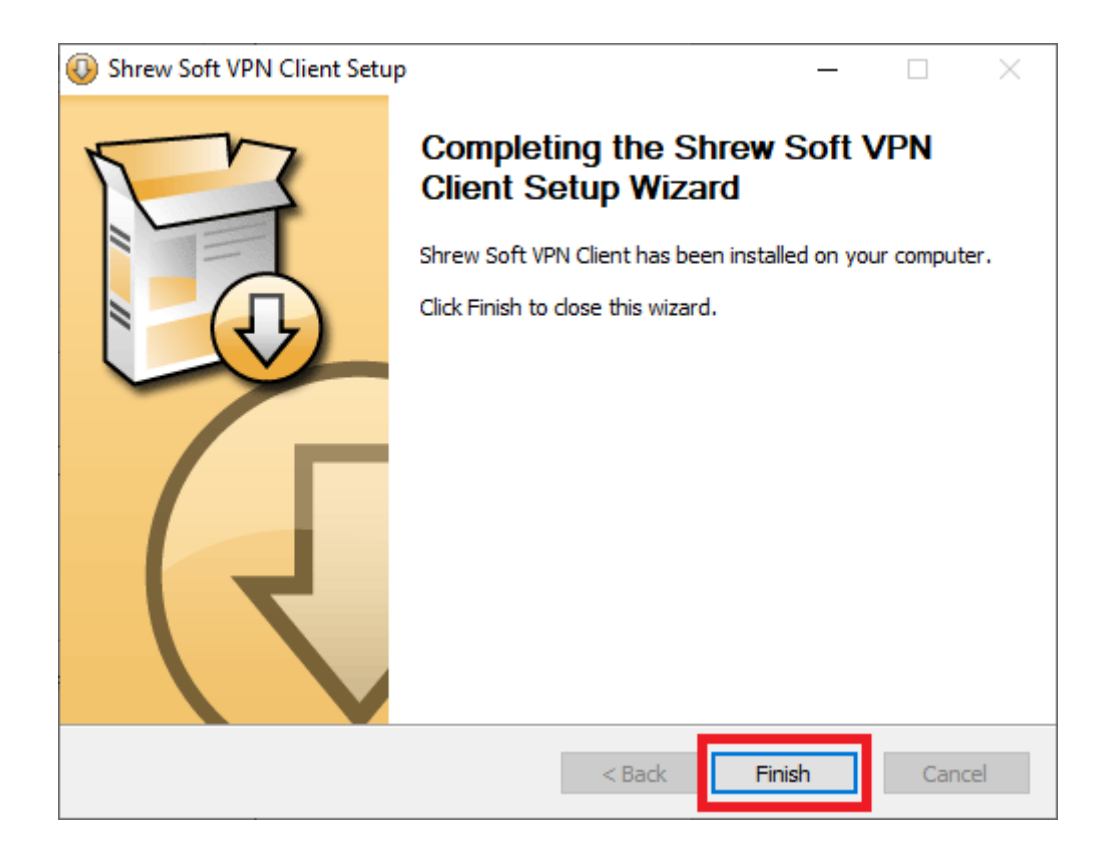

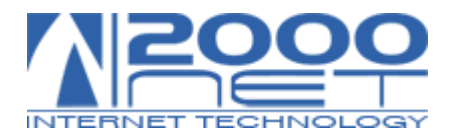